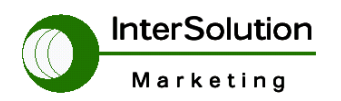

株式会社インターソリューションマーケティング 〒150-0013 東京都渋谷区恵比寿 1-24-14 EXOS 恵比寿ビル 5F Tel. 03-5421-2750 Fax. 03-5795-2686

キーワードは「つ・な・ぐ」シリアル・インターネットワーキング

# <u>STS (Super Terminal Server) 設定ガイド</u>

----- モデル STS400(4Port) STS800 (8 ports) STS1600 (16 ports) -----

Ver 3.0

2007.9.2

インターソリューションマーケティング株式会社 テクニカルサポート

無断転載

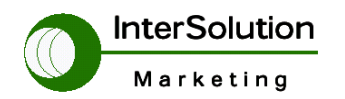

株式会社インターソリューションマーケティング 〒150-0013 東京都渋谷区恵比寿 1-24-14 EXOS 恵比寿ビル 5F Tel. 03-5421-2750 Fax. 03-5795-2686

# 目次

| 1 | はじめ    | りに                          | 4  |
|---|--------|-----------------------------|----|
| 2 | 概要     |                             | 4  |
|   | 2.1    | STS の概要                     | 4  |
|   | 2.2    | ステータス LED                   | 5  |
|   | 2.3    | シリアルポート                     | 5  |
|   | 2.4    | 初期設定時の注意事項                  | 6  |
| 3 | STS =  | ログイン方法                      | 8  |
|   | 3.1    | ブラウザを使ったアクセス方法              | 8  |
|   | 3.2    | CLI でのログイン方法                | 9  |
| 4 | STS 🖹  | 設定の概要                       | 10 |
| 4 | .1 N   | Network configuration       | 10 |
|   | 4.1.1  | IP configuration            | 10 |
|   | 4.1.2  | SNMP configuration          | 11 |
|   | 4.1.3  | Dynamic DNS configuration   | 12 |
|   | 4.1.4  | SMTP configuration          | 13 |
|   | 4.1.5  | IP filtering                | 14 |
|   | 4.1.6  | Syslog server configuration | 15 |
|   | 4.1.7  | NFS server configuration    | 15 |
|   | 4.1.8  | Web server configuration    | 15 |
|   | 4.1.9  | Ethernet configuration      | 16 |
|   | 4.1.10 | ) TCP server configuration  | 16 |
| 4 | .2 S   | Serial port configuration   | 16 |
|   | 4.2.1  | Enable/Disable this port    | 16 |
|   | 4.2.2  | Port title                  | 17 |
|   | 4.2.3  | Apply all port setting      | 17 |
|   | 4.2.4  | Host mode configuration     | 17 |
|   | 4.2.5  | Remote host configuration   | 18 |
|   | 4.2.6  | Port IP filtering           | 19 |
|   | 4.2.7  | Cryptography configuration  | 19 |
|   | 4.2.8  | Serial port parameters      | 19 |
|   | 4.2.9  | Modem configuration         | 20 |
|   | 4.2.10 | ) Port logging              | 20 |
| 4 | .2.11  | Port event handling         | 21 |

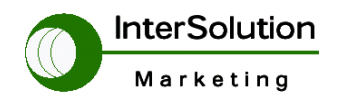

株式会社インターソリューションマーケティング 〒150-0013 東京都渋谷区恵比寿 1-24-14 EXOS 恵比寿ビル 5F Tel. 03-5421-2750 Fax. 03-5795-2686

# ●セナ シリアルIPソフトウェア (製品CDに同梱)

機能: COM ポートリダイレクション (ソケット変更の必要なし) 別紙を参照 (Windows 環境アプリケーションの場合)

- 自動通信速度設定機能 (Auto Baud rate)
- ・ シリアルポートのピン配置制御モード
- ・ SSL (暗号化) サポート
- ・ 仮想コムポート 最大 255
- ・ ポートのモニタリング

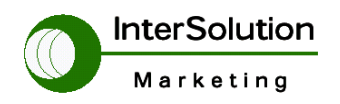

株式会社1ンターソリューションマーケティング 〒150-0013 東京都渋谷区恵比寿 1-24-14 EXOS 恵比寿ビル 5F Tel. 03-5421-2750 Fax. 03-5795-2686

#### 1 はじめに

このマニュアルは Super Terminal Server(以下 STS)シリーズを利用するに当たって のマニュアルです。STS では通常のターミナルサーバーとは違いセキュリティ、ログ 管理等が充実しています。

#### 2 概要

この章では STS 装置の概要と、装置を使用する上での注意事項を説明します。

#### 2.1 STS の概要

各機器のレイアウト図及びステータス表示を説明します。

| . Four |        | •1.H | - | • | • | • | • | • | • | a te | li i |             | - 14 |
|--------|--------|------|---|---|---|---|---|---|---|------|------|-------------|------|
|        |        |      |   |   |   |   |   | ÷ |   |      | 80   | MI ONAL     |      |
| Series | 575800 |      |   |   |   |   |   |   |   |      |      |             | SENA |
|        |        |      |   |   |   |   |   |   |   |      |      |             |      |
|        |        |      |   |   |   |   |   |   |   |      |      |             |      |
|        |        |      |   |   |   |   |   |   |   |      |      |             |      |
|        |        |      |   |   |   | 1 |   |   | ī |      |      | -           |      |
|        |        |      |   | Ì | l | I | ] |   | I |      |      | ** <b> </b> |      |

図1STS400STS800 レイアウト

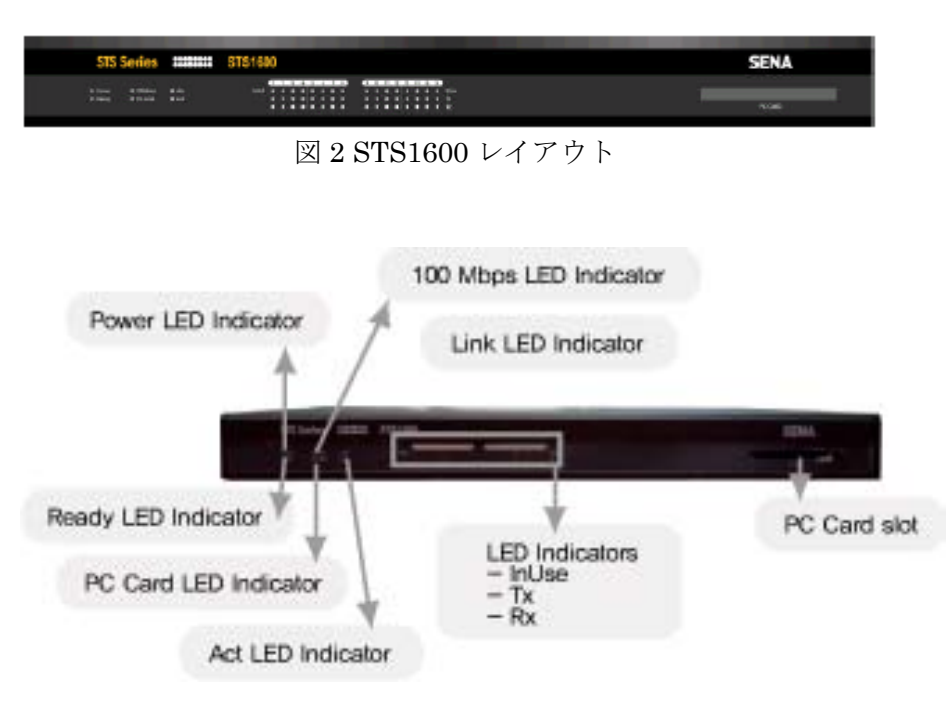

図3STS フロントパネル LED ステータス

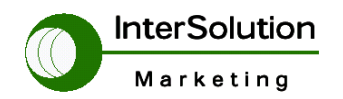

株式会社インターソリューションマーケティング 〒150-0013 東京都渋谷区恵比寿 1-24-14 EXOS 恵比寿ビル 5F Tel. 03-5421-2750 Fax. 03-5795-2686

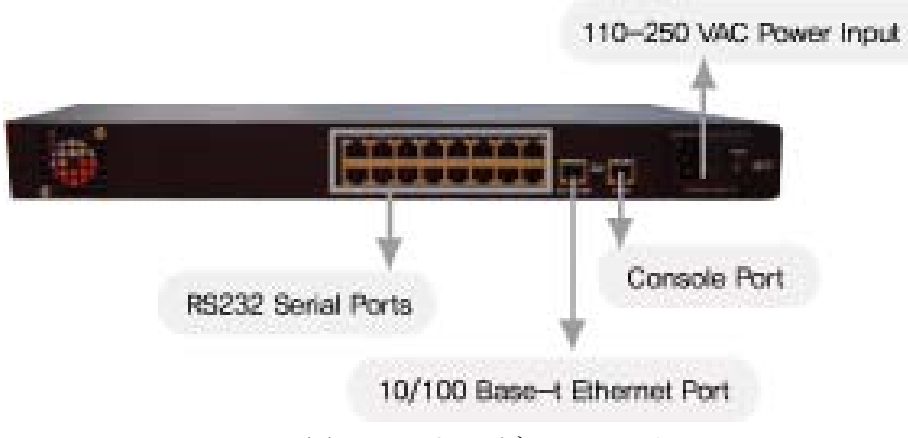

図4STS リアパネルステータス

# 2.2 ステータス LED

図3で示すステータス LED の意味を説明します。

- ・ Power ・・・・・ 電源が ON になった場合点灯します。
- ・ Ready ·····・ 本体 OS が起動したことを示します
- ・ 100Mbps・・・・100MLAN に接続していることを示します
- ・ PC Card ····· PCCard を挿入していて OS が認識したことを示します
- ・ Link ・・・・・LAN に接続したことを示します
- ・ Act ・・・・・・本装置に対し何らかのデータが流れたことを示します

#### 2.3 シリアルポート

各シリアルポート側の配線表(下記表1)を参照してください。

| RJ45 | ケーブルの色 | ピン番号 |
|------|--------|------|
| CTS  | 青      | 1    |
| DSR  | オレンジ   | 2    |
| RXD  | 黒      | 3    |
| GND  | 赤      | 4    |
| DCD  | 緑      | 5    |
| TXD  | 黄色     | 6    |
| DTR  | 灰色     | 7    |
| RTS  | 白      | 8    |

表1 シリアルポート配線表

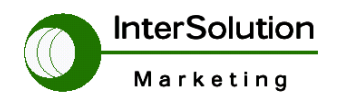

株式会社インターソリューションマーケティング 〒150-0013 東京都渋谷区恵比寿 1-24-14 EXOS 恵比寿ビル 5F Tel. 03-5421-2750 Fax. 03-5795-2686

#### 2.4 初期設定時の注意事項

コンソールサーバー(システム運用管理)として使用する場合、以下の設定を変 更してください。 ※初期設定ではTelnet プロトコルを使用しても文字化け等発生します。 以下のように設定をしてください。 \_\_\_\_\_ Welcome to STS-800 configuration page Current time: 06/15/2005 18:03:47 F/W REV.: v1.3.0 Serial No.: STS8000403-00030 MAC address: 00-01-95-04-57-d1 IP mode: Static IP IP address: 102-162-161-5 Static IP IP address: 192.168.161.5 IP mode: \_\_\_\_\_ \_\_\_\_\_ Select menu: 1. Network configuration 2. Serial port configuration 3. PC Card configuration 4. System administration 5. Save changes 6. Exit without saving 7. Exit and apply changes 8. Exit and reboot <Enter> Refresh ---> 2 \_\_\_\_\_ Serial port configuration \_\_\_\_\_ Port# Title Mode Local-Port Serial-Settings 1. Port #1 TCP 7001 9600-N-8-1-None 7002 7003 7004 7005 2. Port #2 TCP 7002 9600-N-8-1-None TCP 3. Port #3 9600-N-8-1-None TCP 4. Port #4 9600-N-8-1-None TCP 5. Port #5 9600-N-8-1-None TCP 7006 6. Port #6 9600-N-8-1-None 7. Port #7 TCP 7007 9600-N-8-1-None TCP 7008 8. Port #8 9600-N-8-1-None Enter port number to configure (0 for all port configuration) ---> 0 Serial port configuration - All Port \_\_\_\_\_ Select menu: 1. Enable/Disable this port: Enabled 2. Port title: Port # 3. Host mode configuration 4. Serial port parameters 5. Modem configuration 6. Port logging configuration

- 7. Port event handling configuration
- <ESC Back, <Enter> Refresh

---> 3

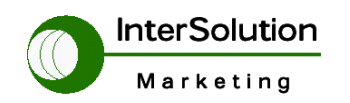

株式会社インターソリューションマーケティング 〒150-0013 東京都渋谷区恵比寿 1-24-14 EXOS 恵比寿ビル 5F Tel. 03-5421-2750 Fax. 03-5795-2686

| Serial port configuration - All Port> Host mode configuration                                                                                                    |
|----------------------------------------------------------------------------------------------------|
| Select menu:<br>1. Host mode: TCP<br>2. TCP listening port: 7001<br>3. Telnet protocol: Disabled<br>4. Max. allowed connection: 32<br>5. Remote host list configuration<br>6. Port IP filtering: Any<br>7. Cyclic connection: Disabled<br>8. Inactivity timeout: Disabled<br>9. Cryptography configuration<br><esc> Back, <enter> Refresh<br/>&gt; 3<br/>Select Telnet protocol option:<br/>1. Enable 2. Disable<br/>&gt; 1</enter></esc>                                                                                                    |
| Serial port configuration - All Port> Host mode configuration                                                                                                    |
| Select menu:<br>1. Host mode: TCP<br>2. TCP listening port: 7001<br>3. Telnet protocol: Enabled この部分がEnableになっていればPortに対してTelnet可能となります。<br>4. Max. allowed connection: 32<br>5. Remote host list configuration<br>6. Port IP filtering: Any<br>7. Cyclic connection: Disabled<br>8. Inactivity timeout: Disabled<br>9. Cryptography configuration<br><esc> Back, <enter> Refresh<br/>&gt; ■<br/>上記の状態で設定終了です。 設定を保存して完了です。</enter></esc>                                                                                                    |
| Serial port configuration                                                                                                    |
| Port# Title       Mode       Local-Port       Serial-Settings         1. Port #1       7001       9600-N-8-1-None         2. Port #2       TEL       7002       9600-N-8-1-None         3. Port #3       TEL       7003       9600-N-8-1-None         4. Port #4       TEL       7004       9600-N-8-1-None         5. Port #5       TEL       7005       9600-N-8-1-None         6. Port #6       TEL       7006       9600-N-8-1-None         7. Port #7       TEL       7007       9600-N-8-1-None         8. Port #8       TEL       7007       9600-N-8-1-None |
| Enter port number to configure (0 for all port configuration)<br>>                                                                                                    |
|                                                                                                    |

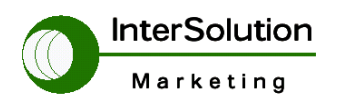

# 3 STS ログイン方法

この章では STS のログイン方法を説明します。

ログイン方法にはブラウザ、CLIの二種類があります。

# 3.1 ブラウザを使ったアクセス方法

ブラウザでアクセスする場合 STS 本体の初期値 IP アドレスは次のようになっています。

IPAddress:192.168.161.5 SubnetMask:255.255.0.0

Default Gateway:192.168.1.1

下記ネットワークアドレスを準備の上接続してください。

ブラウザでアクセスすると下記図6ログイン画面が表示されます

| SENA | STS Series Management                                        |  |
|------|--------------------------------------------------------------|--|
|      | User ID :<br>Password :<br>Login                             |  |
|      | Copyright © 2003 Sena Technologies, Inc. All rights reserved |  |

図6 ログイン画面

ログイン ID とパスワードの初期値です。

#### User ID: admin

Password: admin

| IP configuration                                | IP configuration                 |               |
|-------------------------------------------------|----------------------------------|---------------|
| SNMP configuration<br>Dynamic DNS configuration | IP mode :                        | Static 💌      |
| SMTP configuration                              | IP address :                     | 10.255.255.2  |
| IP filtering                                    | Subnet mask :                    | 255.255.255.0 |
| NFS server configuration                        | Default gateway :                | 10.255.255.1  |
| Web server configuration                        | Primary DNS (0.0.0.0 for auto) : | 168.126.63.1  |
| Ethernet configuration                          | Secondary DNS (optional) :       | 168.126.63.2  |
| Contrat contration of the contraction           | PPPoE user name :                | ehoever       |
| Serial port                                     | PPPoE password :                 | ******        |
| System administration                           | Confirm PPPoE password :         | ******        |
| System statistics                               |                                  |               |
|                                                 | Save to flash Save & apply Cance |               |
| Apply changes                                   |                                  |               |
| Logout                                          |                                  |               |
| Deheek                                          |                                  |               |

図7 ログイン後の画面

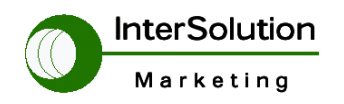

#### 3.2 CLI でのログイン方法

CLI(コンソール)でのログイン方法を説明します。 STS 本体付属の RJ45 ケーブルと RJ45-DB9F コネクタを準備してそれぞれ STS 本体と PC の COMPort に接続してください。

<sup>※ 2</sup> ここでは Tera Term ※1 を使用します

| 💻 Tera Term - COM1 VT                                                                                            | × |
|----------------------------------------------------------------------------------------------------|---|
| <u>File Edit S</u> etup Control <u>W</u> indow <u>H</u> elp                                                      |   |
| m8xx_pcmcia: Version 0.03, 14-Feb-2000, Magnus Damm<br>Using /lib/modules/2.4.2_hhl20/pcmcia/ds.o<br>cardmar     | ^ |
| cardmgr[57]: starting, version is 3.1.24<br>cardmgr[57]: watching 1 sockets<br>Configuring Fthernet Wode: done   |   |
| Configuring network interfaces: ethO: config: auto-negotiation on, 100FDX, 100<br>HDX, 10FDX, 10HDX.             | I |
| gone.<br>INIT: Entering runlevel: 2<br>startring logger                                                          |   |
| Starting internet superserver: inetd.<br>Starting GoAhead Web Server: webs.                                      |   |
| starting network management services, snmpd.<br>starting mand<br>Starting SSH Daemon; sshd.                      |   |
| Starting periodic command scheduler: croneth0: Promiscuous mode enabled.<br>device eth0 entered promiscuous mode |   |
|                                                                                                    |   |
| STS800_Device login:                                                                                             | ~ |

#### 図8 CLI ログイン画面

| CLI のログイン画面でもブラウザと                                                                                                    | 同様の ID Password を入力してください。                                                           |
|----------------------------------------------------------------------------------------------------|--------------------------------------------------------------------------------------|
| Welcome to STS-800 configuration pag<br>Current time: 09/01/2004 16:02:20<br>Serial No.: STS8000403-00030<br>IP mode: Static IP                                                                                                    | ge<br>F/W REV.: v1.2.0<br>MAC address: 00-01-95-04-57-d1<br>IP address: 10.255.255.2 |
| Select menu:<br>1. Network configuration<br>2. Serial port configuration<br>3. PC Card configuration<br>4. System administration<br>5. Save changes<br>6. Exit without saving<br>7. Exit and apply changes<br>8. Exit and reboot<br><enter> Refresh<br/>&gt;</enter> |                                                                                      |

# 図9 CLI ログイン後の画面

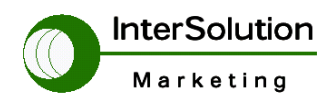

株式会社インターソリューションマーケティング 〒150-0013 東京都渋谷区恵比寿 1-24-14 EXOS 恵比寿ビル 5F Tel. 03-5421-2750 Fax. 03-5795-2686

#### 4 STS 設定の概要

この章では各設定の概要を説明します。

#### 4.1 Network configuration

この項目は主にネットワークに関する設定を行います。下記に説明します。

#### 4.1.1 IP configuration

ここでは STS 本体のアドレスの設定を行います。

下記図を参照してください。

| IP configuration                 |               |  |  |  |  |
|----------------------------------|---------------|--|--|--|--|
| IP mode :                        | Static 💌      |  |  |  |  |
| IP address :                     | 10.255.255.2  |  |  |  |  |
| Subnet mask :                    | 255.255.255.0 |  |  |  |  |
| Default gateway :                | 10.255.255.1  |  |  |  |  |
| Primary DNS (0.0.0.0 for auto) : | 168.126.63.1  |  |  |  |  |
| Secondary DNS (optional) :       | 168.126.63.2  |  |  |  |  |
| PPPoE user name :                | whoever       |  |  |  |  |
| PPPoE password :                 |               |  |  |  |  |
| Confirm PPPoE password :         |               |  |  |  |  |

- IP mode ··· Static, DHCP, PPPoE の3つのモードが選択できます。
- IP address · · STS 本体の IP アドレスを入力します。
- ・ Subnet mask ·· STS 本体のサブネットマスクを入力します。
- Defalu gateway ·・ デフォルトゲートウェイを入力します。
- Primary DNS・・ 最初に参照する DNS サーバのアドレスを入力します。
   0.0.0.0 を入力すると自動で設定されます。
- ・ Secondary DNS・・二番目に参照する DNS サーバのアドレスを入力します。
- PPPoE user name・PPPoE を使用する場合のプロバイダから指定されている ID を入力してください。また、IP mode で PPPoE を選択した場合設定可能です。
- PPPoE password・・プロバイダで指定されたパスワードを入力します。
- ・ Confirm PPPoE password・上記パスワードを再度入力してください。

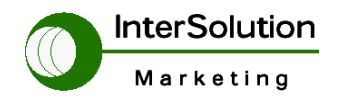

株式会社インターソリューションマーケティング 〒150-0013 東京都渋谷区恵比寿 1-24-14 EXOS 恵比寿ビル 5F Tel. 03-5421-2750 Fax. 03-5795-2686

# 4.1.2 SNMP configuration

ここでは管理プロトコル SNMP の設定項目です。

下記図は SNMP configuration の設定項目です。

| SNMP configuration            |               |               |  |  |  |  |
|-------------------------------|---------------|---------------|--|--|--|--|
| MIB-II system objects         |               |               |  |  |  |  |
| sysContact :                  | administrator |               |  |  |  |  |
| sysName :                     | STS800        |               |  |  |  |  |
| sysLocation :                 | my location   |               |  |  |  |  |
| sysService :                  | "7"           |               |  |  |  |  |
| EnableAuthenTrap :            | Yes 💌         |               |  |  |  |  |
| EnableLoginTrap :             | No 💌          |               |  |  |  |  |
| EnableLinkUpTrap :            | No 💌          |               |  |  |  |  |
| Access control settings (NMS) |               |               |  |  |  |  |
| IP Address                    | Community     | Permission    |  |  |  |  |
| 192.168.100.101               | senasts       | Read only 🛛 🖌 |  |  |  |  |
| 0.0.0.0                       | public        | Read only 😽   |  |  |  |  |
| 0.0.0.0                       | public        | Read only 😽   |  |  |  |  |
| 0.0.0.0                       | public        | Read only 😽   |  |  |  |  |
| Trap receiver settings        |               |               |  |  |  |  |
| IP Address                    | Community     | Version       |  |  |  |  |
| 0.0.0.0                       | public        | v1 💌          |  |  |  |  |
| 0.0.0.0                       | public        | v1 💌          |  |  |  |  |
| 0.0.0.0                       | public        | v1 💌          |  |  |  |  |
| 0.0.0.0                       | public        | v1 💌          |  |  |  |  |

MIB-II system object

- ・ sysContact・・システム管理者の名前を入力します。
- sysName ·· システム名を入力します。
- sysLocation · · 設置場所を入力します。
- ・ sysService・・サービスレベルを入力します。(変更できません)
- EnableAuthenTrap・・本体ログイン時の認証を SNMP Trap として上げる 設定。
- ・ EnableLoginTrap…本体ログインを SNMPTrap として上げる設定。
- EnableLinkUpTrap・Enternetのリンクに変化があった場合 SNMPTrap に 上げる設定。

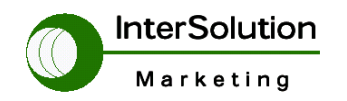

#### Access control setting(NMS)

- ・ IP address ·· SNMP 端末の IP アドレスを入力します。
- ・ Community・・アクセスを行う為の認証文字を入力します。
- Permission · · 制限を選択します。

Trap receiver setting

- ・ IP address ·· SNMP トラップを投げる端末 IP を入力します。
- ・ Community・・アクセスを行う為の認証文字を入力します。
- ・ Version・SNMP のバージョンを選択します。

#### 4.1.3 Dynamic DNS configuration

ダイナミック DNS を使用する場合の項目です。

| Dynamic DNS configuration |                   |  |  |  |  |
|---------------------------|-------------------|--|--|--|--|
| Dynamic DNS :             | Disabled 💙        |  |  |  |  |
| Domain Name :             | sts800.dyndns.biz |  |  |  |  |
| User Name :               | sts800-user       |  |  |  |  |
| Password :                | •••••             |  |  |  |  |
| Confirm password :        | •••••             |  |  |  |  |

- ・ Dynamic DNS・・ダイナミック DNS を使用する場合設定します。
- Domain Name・・ドメイン名を入力します。
- ・ User Name・・ユーザーID を入力します。
- Password・・パスワードを入力します。
- ・Confirm password・・パスワードをもう一度入力します。

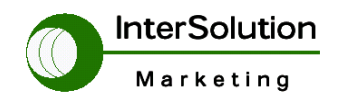

# 4.1.4 SMTP configuration

SMTP(Log をメールで出す機能)を使用する場合の項目です。

| SMTP configuration      |                               |
|-------------------------|-------------------------------|
| SMTP enable/disable :   | Disabled 💌                    |
| SMTP server name :      |                               |
| SMTP mode :             | SMTP without authentication 💙 |
| SMTP user name :        | admin                         |
| SMTP password :         |                               |
| Confirm SMTP password : |                               |
| Device mail address :   |                               |
|                         |                               |

- ・ SMTP enable/disable・・メール送信機能を使う場合設定します。
- ・ SMTP server name ·・ サーバの名前を入力します。
- ・ SMTP mode ··· SMTP のモードを洗濯します。
- ・ SMTP user name・・メールのアカウント名を入力します。
- ・ SMTP password・・メールのパスワードを入力します。
- Confirm password・・メールパスワードをもう一度入力します。
- Device mail address · · 上記設定したメールアドレスを設定します。

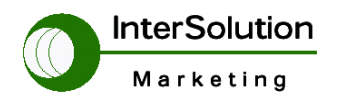

# 4.1.5 IP filtering

STS 本体の各アクセスを行う際 IP で制限をかける設定を行います。

| IP filtering                |           |
|-----------------------------|-----------|
| Telnet IP filtering         |           |
| Configuration via telnet :  | Enabled 💌 |
| Allowed base host IP :      | 0.0.0.0   |
| Subnet mask to be applied : | 0.0.0.0   |
| SSH IP filtering            |           |
| Configuration via ssh :     | Enabled 💌 |
| Allowed base host IP :      | 0.0.0.0   |
| Subnet mask to be applied : | 0.0.0.0   |
| Web IP filtering            |           |
| Configuration via web :     | Enabled 💌 |
| Allowed base host IP :      | 0.0.0.0   |
| Subnet mask to be applied : | 0.0.0.0   |

Telnet IP filtering(Telnet を IP でアクセス制限する項目です)

- Configuration via telnet ·· Telnet を IP でアクセス制限する設定です。
   アクセス許可する場合は Enable を選択します。
- Allowed base host IP・・許可 IP レンジを入力します。
- Subnet mask to be applied · ・許可サブネットマスクを入力します。

# SSH IP filtering

• Configuration via ssh · · SSH を IP でアクセス制限する設定です。

アクセス許可する場合は Enable を選択します。

- Allowed base host IP・・許可 IP レンジを入力します。
- Subnetmask to be applied · ・許可サブネットマスクを入力します。

# Web IP filtering

- Configuration via web・・Web を IP でアクセス制限する設定です。
   アクセス許可する場合は Enable を選択します。
- Allowed base host IP··許可 IP レンジを入力します。
- Subnetmask to be applied · ・許可サブネットマスクを入力します。

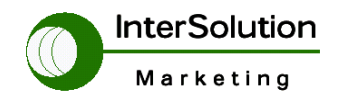

# 4.1.6 Syslog server configuration

Syslog サーバに Log を保存する場合設定をします。

| SYSLOG server configuration |                 |
|-----------------------------|-----------------|
| SYSLOG service :            | Disabled 💙      |
| SYSLOG server IP address :  | 192.168.200.100 |
| SYSLOG facility :           | Local0 😒        |

- ・ SYSLOG service ·· SYSLOG サーバを使用する場合選択します。
- ・ SYSLOG server IP address · · SYSLOG サーバの IP を入力します。
- SYSLOG facility · · 設備番号を指定します。

# 4.1.7 NFS server configuration

NFS サーバを利用する場合設定します。

| NFS server configuration                    |                 |
|---------------------------------------------|-----------------|
| NFS service :                               | Disabled 💌      |
| NFS server IP address :                     | 192.168.200.100 |
| Mounting path on NFS server :               | /               |
| NFS timeout (sec, 5-3600) :                 | 5               |
| NFS mount retrying interval (sec, 5-3600) : | 5               |

- ・NFS service ·· NFS サーバを利用する場合設定します。
- ・NFS server IP address · · NFS サーバの IP アドレスを入力します。
- ・Mounting path on NFS・・server サーバ側マウントのパスを設定します。
- ・NFS timeout ·· NFS のタイムアウト値を設定します。
- ・NFS mount retrying interval ··マウントの再送値を設定します。

#### 4.1.8 Web server configuration

STS 本体の設定を行う時に使う Web の設定です。

| Web server configuration                                                                                               |                                      |
|----------------------------------------------------------------------------------------------------|--------------------------------------|
| HTTP service :<br>HTTPS service :<br>Web page refresh rate for statistics data<br>display (0-1800, 0 for no refresh) : | Enabled V<br>Enabled V<br>10 seconds |

- HTTP service · · HTTP を利用する場合設定します。
- HTTPS service ·· HTTPS を利用する場合設定します。

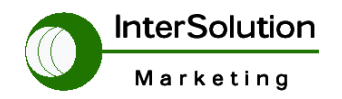

株式会社インターソリューションマーケティング 〒150-0013 東京都渋谷区恵比寿 1-24-14 EXOS 恵比寿ビル 5F Tel. 03-5421-2750 Fax. 03-5795-2686

# Web page refresh rate for statistics data display ブラウザのリフレッシュ間隔時間を設定します。

# 4.1.9 Ethernet configuration

| Ethernet configuration |                  |
|------------------------|------------------|
| Ethernet mode :        | Auto Negotiation |

・Ethernet mode イーサネットのコネクションの設定を選択します。

# 4.1.10 TCP server configuration

| TCP service configuration      |    |
|--------------------------------|----|
| TCP keepalive time(sec) :      | 15 |
| TCP keepalive probes(times) :  | 3  |
| TCP keepalive intervals(sec) : | 5  |

- TCP keepalive time •• TCP キープアライブ時間を設定します。
- TCP keepalive probes・・キープアライブを行う間隔値を設定します。
- TCP keepalive intervals・・キープアライブを行う時間を設定します。

# 4.2 Serial port configuration

ここではシリアルポートの設定を行う項目です。

# 4.2.1 Enable/Disable this port

| nable 🔽 |
|---------|
|         |
| Reset   |
| Set     |
| F       |

- ・ Enable/Disable this port…指定した Port の
- Save to flash ·· 設定を本体フラッシュに保存します。
- Save & apply ·· 設定を本体に保存し有効にします。
- Cancel・設定をキャンセルします。
- ・ Reset this port・接続保持の状態で制御信号をすべてリセットします。
- Set this port as factory default ·· 指定した Port の設定を初期値に戻します。

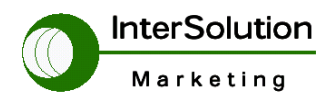

#### 4.2.2 Port title

| Port title   |         |  |
|--------------|---------|--|
| Port title : | Port #1 |  |
|              |         |  |

Port title・・指定した Port 名を入力します

#### 4.2.3 Apply all port setting

| Apply all ports settings   |          |
|----------------------------|----------|
| Apply all ports settings : | Enable 💌 |

• Apply all port setting ·· すべての Port を一括して設定するか選択します。

#### 4.2.4 Host mode configuration

STS 本体側 Port の設定を行います。

| Host mode configuration                                               |            |
|-----------------------------------------------------------------------|------------|
| Host mode :                                                           | ТСР        |
| TCP listening port (1024-65535, 0 for only<br>outgoing connections) : | 7001       |
| User Authentication :                                                 | Enabled 💌  |
| Telnet protocol :                                                     | Enabled 💌  |
| Max. allowed connection (1-32) :                                      | 32         |
| Cyclic connection to remote hosts (sec, 0 :<br>disable) :             | 0          |
| Inactivity disconnection timeout (sec, 0 :<br>unlimited) :            | 0          |
| Socket ID option :                                                    | Disabled 😽 |
| Socket ID(for outgoing connections) :                                 |            |
| TCP Nagle algorithm :                                                 | Disabled 💌 |
|                                                                       |            |

- ・ Host mode・・使用するプロトコルを指定します。
- TCP listening port ·· TCPPort を指定します。
- ・ User Autherntication ・・各 Port にユーザー認証します。※1
- Telnet protocol·・ Telnet を有効にします。
- Max. allowed connection · · 接続先の数を指定します。
- ・ Cyclic connection to remote hosts・接続までの時間を指定します。
- Inactivity disconnection timeout・接続時無応答のタイムアウトを指定します。

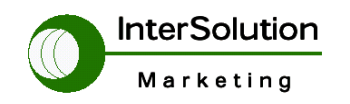

- Soket ID option・・STSシリーズがリモートホストに接続するとき、ストリングを使用するデバイスのIDが必要になります。その場合、ユーザーがソケットIDの特定のストリングスを指定する場合、STSシリーズはデータ送信を開始する前にこれらのストリングスを送ります。 ユーザーはシリアルナンバーまたは指定した 49 文字以内のストリングスでソケットIDをつくります。TCPモードでは、指定したソケットIDストリングスはTCP接続が確立したとき、一度だけ送られます。
- Soket ID · · 最大 49 文字です。
- TCP Nagle algorithm・・モデムTCPインプリメントにはNagleアルゴ リズムと呼ばれる機能が備わっています。それは多数の小さなパケットを不 必要に送信するのを防ぐ働きがあります。このアルゴリズムはインターネッ トから超過した数のパケットをロードするのを防ぎます。しかし、あるアプ リケーションはこのような Nagleアルゴリズムによって、うまく動作しない ことがあります。(NagleアルゴリズムとTCPの遅延通知ポリシーとが干渉 をおこしてしまうと、一時的なデッドロック(行き詰まり)という状態にな ってしまい、深刻な問題を引き起こす場合があります。TCP Nagleアルゴリ ズムはこの機能を用いて On にしたり Off にします。

# 4.2.5 Remote host configuration

接続先の設定を行う項目です。

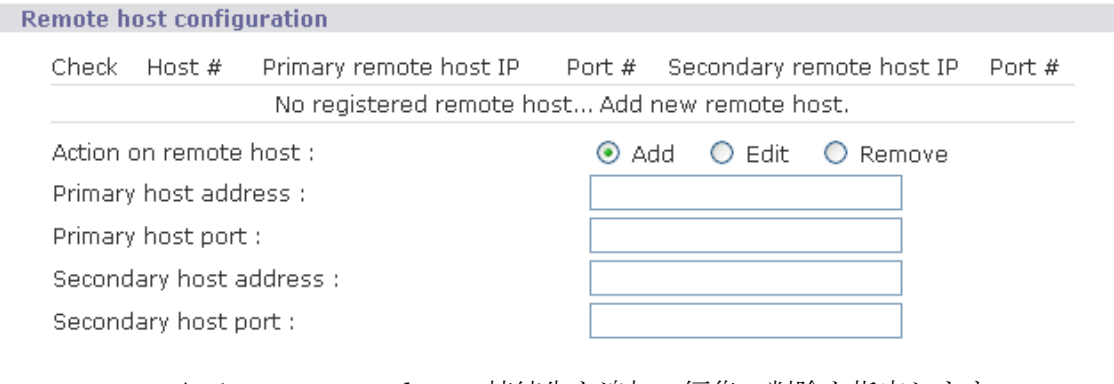

- Action on remote host・・接続先を追加・編集・削除を指定します。
- ・ Primary host address ·・ 最初に接続する接続先アドレスを指定します。
- Primary host port · · 最初に接続する接続先 Port を指定します。
- Secondary host address・1番目が接続不可の場合に接続する接続先アドレ スを指定します。
- ・ Secondary host port ··· 1 番目が接続不可の場合に接続する接続先 Port を指

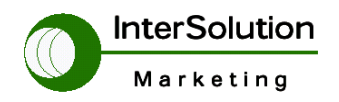

株式会社インターソリューションマーケティング 〒150-0013 東京都渋谷区恵比寿 1-24-14 EXOS 恵比寿ビル 5F Tel. 03-5421-2750 Fax. 03-5795-2686

定します。

# 4.2.6 Port IP filtering

Port 単位で IP のフィルタリングを行います。

| Port IP filtering           |                 |
|-----------------------------|-----------------|
| Allowed host IP :           | 0.0.0.0         |
| Subnet mask to be applied : | 0.0.0.0         |
| • Allowed host IP.•·許可~     | よろ IP レンジを入力します |

- ・ Allowed host IP・・許可する IP レンシを人力します。
- Subnet mask to be applied · · 許可するサブネットマスクを入力します。

【例】

Allowed host IP 192.168.1.0

Subnet mask to be applied 255.255.255.0

この設定だと 192.168.1.1~192.168.1.254 までの範囲で許可するという設 定です。 一つだけの IP を設定したい場合は 255.255.255.255 とすれば 1IP のみ許可することが可能です。

# 4.2.7 Cryptography configuration

| Cryptography configuration |      |   |
|----------------------------|------|---|
| Encryption method :        | None | * |
|                            |      |   |

• Encryption method · · 暗号化の場合に選択します。

# 4.2.8 Serial port parameters

| Serial port parameters                    |                 |
|-------------------------------------------|-----------------|
| Baud rate :                               | 9600 💌          |
| Data bits :                               | 8 bits 💌        |
| Parity :                                  | None 💌          |
| Stop bits :                               | 1 bit 💌         |
| Flow control :                            | None 💌          |
| DTR behavior :                            | Always High 🛛 👻 |
| DSR behavior :                            | None            |
| Inter character time-out (0-10000 msec) : | 100             |
|                                           |                 |

- Baud rate ·· シリアルポートのスピードを指定します。
- Data bits・・データビットを指定します。

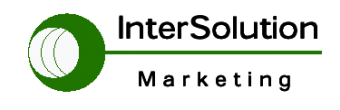

株式会社インターソリューションマーケティング 〒150-0013 東京都渋谷区恵比寿 1-24-14 EXOS 恵比寿ビル 5F Tel. 03-5421-2750 Fax. 03-5795-2686

- Parity・パリティを指定します。
- Stop bits ··· ストップビットを指定します。
- Flow control ·· フローコントロールを指定します。
- DTR behavior · DTR 信号の状態を指定します。
- DSR behavior · · DSR 信号の状態を指定します。
- ・ Inter character time-out ·· 入力文字のタイムアウト値を指定します。

# 4.2.9 Modem configuration

シリアルポートを疑似モデムとして使用する場合に設定します。

| Modem configuration                  |           |
|--------------------------------------|-----------|
| Enable/Disable modem :               | Disable 💌 |
| Modem init-string :                  | q1e0s0=2  |
| DCD behavior :                       | NONE      |
| Automatic release modem connection : | Disable 💌 |

- Enable/Disable modem・・疑似モデムとしてシリアルポートを使用する場合 に選択します。
- ・ Modem init-string ·・モデムの初期値設定を入力します。
- DCD behavior ·· CD の状態を選択します。
- ・ Automatic release modem connection ・・ 自動で着信時接続の選択をします。

# 4.2.10 Port logging

各シリアルポートのログの表示、ログ保存方法について説明します。

| Port logging                                                                           |                             |  |
|----------------------------------------------------------------------------------------|-----------------------------|--|
| Port logging :<br>Port log storage location :<br>Port log buffer size (KB, 400 max.) : | Disable V<br>Memory V<br>50 |  |
| Save to flash Save & apply Cancel                                                      |                             |  |
| Port log :                                                                             |                             |  |
| Clear Refresh                                                                          |                             |  |

- Port logging ·・ ポートログを使用する場合選択します。
- Port log storage location・ポートログの保存先を指定します。
- Port log buffer size · ・ ポートログの保存容量を指定します。

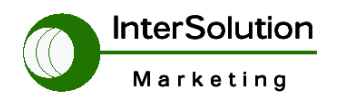

株式会社インターソリューションマーケティング 〒150-0013 東京都渋谷区恵比寿 1-24-14 EXOS 恵比寿ビル 5F Tel. 03-5421-2750 Fax. 03-5795-2686

• Port log · ・現在保存されているログを表示します。

#### 4.2.11 Port event handling

ポートのイベントログを外部に表示する場合の詳細設定、イベント出力 の指定、またキーワードによるイベント出力指定など出来ます。 たとえば Linkdown というイベントだけをメールで送信したい場合など は下記のキーワードの部分で Linkdown を入力すればログでその部分の ログのみ外部表示します。

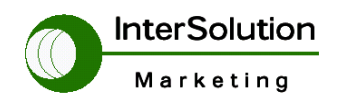

株式会社インターソリューションマーケティング 〒150-0013 東京都渋谷区恵比寿 1-24-14 EXOS 恵比寿ビル 5F Tel. 03-5421-2750 Fax. 03-5795-2686

| Port event handling                                        |                                               |
|------------------------------------------------------------|-----------------------------------------------|
| Port event handling :                                      | Disable 💌                                     |
| Notification interval (30-3600 sec) :                      | 60                                            |
| Email notification :                                       | Disable 🐱                                     |
| Title of Email :                                           |                                               |
| Recipient's Email address :                                |                                               |
| SNMP notification :                                        | Disable 🗸                                     |
| Title of SNMP trap :                                       |                                               |
| SNMP trap receiver IP :                                    |                                               |
| SNMP trap community :                                      |                                               |
| SNMP trap version :                                        | VI 💌                                          |
| <b>[Status event edit]</b><br>Status event Email Noti. SNM | P trap Noti. Port command Port command string |
| Device connection                                          |                                               |
| Device disconnection                                       |                                               |
| TCP connection                                             |                                               |
| TCP disconnection                                          |                                               |
| Save to flash Save & apply Cancel                          |                                               |
| Check Key word # Key word Re                               | action Port command string                    |
| No key word. A                                             | dd new key word.                              |
| [Keyword list edit]                                        |                                               |
| Action on key word : 💿 Add 🕓 Edit                          | ○ Remove                                      |
| Keyword string Email Noti. SNM                             | P trap Noti. Port command Port command string |
|                                                            |                                               |
| Save to flash Save & apply Cancel                          |                                               |

# 4.3 PC Card configuration

# 4.3.1 PC card configuration

| PC card configuration        |                   |  |
|------------------------------|-------------------|--|
| Currently configured PC card |                   |  |
| Card type :                  | None              |  |
| PC card service              |                   |  |
| Discover a new card          | Stop card service |  |

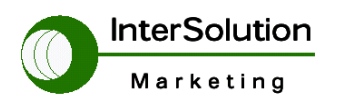

株式会社インターソリューションマーケティング 〒150-0013 東京都渋谷区恵比寿 1-24-14 EXOS 恵比寿ビル 5F Tel. 03-5421-2750 Fax. 03-5795-2686

Card type・PC Card が実装された場合に表示します。
 現在 STS シリーズで使用できる PC Card の一覧を下記に説明します。

| Manufacturer | Model/Name                                              | SS probed Model name                                               | Specification        |
|--------------|---------------------------------------------------------|--------------------------------------------------------------------|----------------------|
| зсом         | 3CXE589ET-AP                                            | 3Com Megahertz 589E TP/BNC<br>LAN PC Card                          | 10 Mbps LAN card     |
| Linksys      | Linksys EtherFast 10/100<br>Integrated PC Card (PCM100) | Linksys EtherFast 10/100<br>Integrated PC Card (PCM100) Ver<br>1.0 | 10/100 Mbps LAN card |
| Corega       | FetherII PCC-TXD                                        | corega K.K. corega FEtherII<br>PCC-TXD                             | 10/100 Mbps LAN card |
| Netgear      | 16bit PCMCIA Notebook Adapter<br>FA411                  | NETGEAR FA411 Fast Ethernet                                        | 10/100 Mbps LAN card |

# 現在使用可能なLANカードー覧

| Manufacturer                              | Model/Name                                           | SS probed Model name                                 | Specification                   |
|-------------------------------------------|------------------------------------------------------|------------------------------------------------------|---------------------------------|
| Cisco Systems                             | AIR-PCM340/Aironet 340                               | Cisco Systems 340 Series<br>Wireless LAN Adapter     | 11 Mbps Wireless LAN<br>Adapter |
| Cisco Systems                             | AIR-PCM350/Aironet 350                               | Cisco Systems 350 Series<br>Wireless LAN Adapter     | 11 Mbps Wireless LAN<br>Adapter |
| Lucent<br>Technologies                    | PC24E-H-FC/Orinoco<br>Silver                         | Lucent Technologies<br>WaveLAN/IEEE Version<br>01.01 | 11 Mbps Wireless LAN<br>Adapter |
| Lucent<br>Technologies                    | PC24E-H-FC/Orinoco Gold                              | Lucent Technologies<br>WaveLAN/IEEE Version<br>01.01 | 11 Mbps Wireless LAN<br>Adapter |
| Agere Systems<br>(Lucent<br>Technologies) | Orinoco Classic Gold<br>(PC24E-H-FC/Orinoco<br>Gold) | Lucent Technologies<br>WaveLAN/IEEE Version<br>01.01 | 11 Mbps Wireless LAN<br>Adapter |
| Buffalo                                   | AirStation<br>(WLI-PCM- L11GP)                       | MELCO WLI-PCM-L11<br>Version 01.01                   | 11 Mbps Wireless LAN<br>Adapter |

現在使用可能な無線 LAN カードー覧

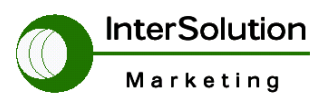

株式会社インターソリューションマーケティング 〒150-0013 東京都渋谷区恵比寿 1-24-14 EXOS 恵比寿ビル 5F Tel. 03-5421-2750 Fax. 03-5795-2686

| Manufacturer | Model/Name                | SS probed Model name | Specification       |
|--------------|---------------------------|----------------------|---------------------|
| Advantech    | CompactFlash              | CF 48M               | 48 MB Storage card  |
| SanDisk      | SDP series                | SunDisk SDP 5/3 0.6  | 64 MB Storage card  |
| SanDisk      | SDP series                | SanDisk SDP 5/3 0.6  | 256 MB Storage card |
| Kingston     | CompactFlash Storage Card | TOSHIBA THNCF064MAA  | 64 MB Storage card  |
| Viking       | CompactFlash              | TOSHIBA THNCF064MBA  | 64 MB Storage card  |

現在使用可能な ATA/IDE Disk カードー覧

| Manufacturer               | Model/Name                       | SS probed Model name                         | Specification                             |
|----------------------------|----------------------------------|----------------------------------------------|-------------------------------------------|
| Billionton<br>Systems Inc. | FM56C series                     | PCMCIA CARD<br>56KFaxModem FM56C-NFS<br>5.41 | Ambient (Intel) V.90<br>FAX/MODEM PC Card |
| Viking                     | PC Card Modem 56K                | Viking V.90 K56flex 021 A                    | MODEM PC Card                             |
| KINGMAX                    | KIT PCMCIA 56K<br>Fax/Modem Card | CIRRUS LOGIC<br>56K MODEM CL-MD56XX<br>5.41  | V.90 FAX/MODEM PC<br>Card                 |
| ток                        | TDK DH6400                       | TDK DH6400 1.0                               | 64Kbps                                    |
| NTT DoCoMo                 | Mobile Card Triplex N            | NTT DoCoMo Mobile<br>Card Triplex N          | 64Kbps                                    |

現在利用可能なシリアルモデム一覧

# 4.4 System administration

ここでは STS 本体の詳細表示を行います。

# 4.4.1 System status

現在設定されている本体の詳細を表示します。

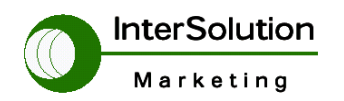

株式会社インターソリューションマーケティング 〒150-0013 東京都渋谷区恵比寿 1-24-14 EXOS 恵比寿ビル 5F Tel. 03-5421-2750 Fax. 03-5795-2686

#### System status

System information

Device name : Serial No. : F/W Rev. : MAC address : Current time : System logging : Send system log by email : PC card type: PC card model : STS800\_Device STS8000403-00030 v1.2.0 00-01-95-04-57-d1 09/06/2004 19:19:53 Enabled Disabled NONE NONE

#### IP information

IP mode : IP expiration : IP address : Subnetmask : Gateway : Receive/Transmit errors : Primary DNS : Secondary DNS : STATIC N/A 192.168.1.100 255.255.255.0 192.168.1.1 N/A 0.0.0.0 168.126.63.2

# 4.4.2 System logging

STS 本体のログの詳細設定を行います。

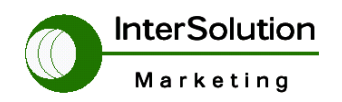

株式会社1ンターソリューションマーケティング 〒150-0013 東京都渋谷区恵比寿 1-24-14 EXOS 恵比寿ビル 5F Tel. 03-5421-2750 Fax. 03-5795-2686

| nabled v<br>lemory v<br>isabled v                     |
|-------------------------------------------------------|
| lemory v<br>)<br>isabled v                            |
| )<br>isabled V                                        |
| isabled 💌                                             |
|                                                       |
|                                                       |
|                                                       |
| 255.2<br>d<br>hange applied<br>rom 192.168.1.100:1025 |
| n/to 192.168.1.100:1025                               |
|                                                       |

- ・ System logging ·· システムログをとる場合 Enable に設定します。
- ・ System log storage location ・・ログ取得の場所を指定します。
- ・ System log buffer size · ログを保存する場合のサイズを指定します。
- Send system log by Email・・システムログを指定したメールに出す場合選択 します。
- Number of log messages to send a mail ・・ログのメッセージ数を指定します。
- System log recipient's mail address・・メールでログを受け取る場合のメー ルアドレスを入力します。
- System log · · 現在のシステムログを表示します。

# 4.4.3 Users logged on list

STS 本体にログインした時間を表示します。

| Users logged on | list     |                     |      |  |
|-----------------|----------|---------------------|------|--|
| Username        | Terminal | Login Date and Time | From |  |
| admin           | console  | Sep 24 15:35        |      |  |

# 4.4.4 Change password

現在登録している User のパスワードを変更します。

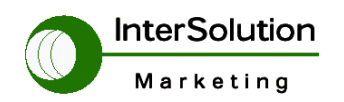

株式会社インターソリューションマーケティング 〒150-0013 東京都渋谷区恵比寿 1-24-14 EXOS 恵比寿ビル 5F Tel. 03-5421-2750 Fax. 03-5795-2686

| Change password          |       |
|--------------------------|-------|
| Current username :       | admin |
| Enter current pawwsord : |       |
| Enter new password :     |       |
| Confirm new password :   |       |

Submit Cancel

- ・ Enter current password・現在設定しているパスワードを入力します。
- ・ Enter new password・新しいパスワードを入力します。
- ・ Confirm new password・・再度新しいパスワードを入力します。

#### 4.4.5 Device name

STS 本体の名前を変更します。

コンソールでログイン時に表示されます。

| Device name                       |               |
|-----------------------------------|---------------|
| Device name :                     | STS800_Device |
| Save to flash Save & apply Cancel |               |

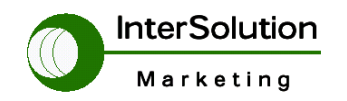

株式会社インターソリューションマーケティング 〒150-0013 東京都渋谷区恵比寿 1-24-14 EXOS 恵比寿ビル 5F Tel. 03-5421-2750 Fax. 03-5795-2686

#### 4.4.6 Date and time

| Date and time                             |                 |
|-------------------------------------------|-----------------|
| Use NTP :                                 | Disabled 💙      |
| NTP server (0.0.0.0 for Auto) :           | 192.168.200.100 |
| Date [mm/dd/yyyy] :                       | 09/24/2004      |
| Time [hh:mm:ss] :                         | 16:51:19        |
| [Standard time]                           |                 |
| Timezone :                                | UTC             |
| Time offset from UTC (UTC + [x.x]hours) : | 0.0             |
| [Daylight saving time]                    |                 |
| Enable/Disable daylight saving time :     | Disabled 💙      |
| Daylight saving timezone :                |                 |
| Time offset from UTC (UTC + [x.x]hours) : | 0.0             |
| Start date [mm/dd] :                      | 01/00           |
| Start time [hh:mm:ss] :                   | 00:00:00        |
| End date [mm/dd] :                        | 01/00           |
| End time [hh:mm:ss] :                     | 00:00:00        |
|                                           |                 |

- ・ Use NTP・・NTPServer を利用して時刻を合わせる場合 Enable に選択します。
- NTP Server ·· NTPServer のアドレスを入力します。
- ・ Date・・現在の日付を入力します。
- Time・・現在の時間を入力します。

#### [Standard time]

- ・ Time zone・・通常のタイムゾーンを設定します。
- Time offset from UTC・・時間のオフセットを設定します。

[Daylight saving time]

- Enable/Disable daylight saving time・夏時間を設定する場合 Enable に選 択します。
- Daylight saving timezone ••
- Time offset from UTC・・夏時間の時差を指定します。
- ・ Start date ·· 夏時間の開始日付を指定します。
- ・ Start time ·· 夏時間の開始時間を指定します。
- End date ·· 夏時間の終了日付を指定します。
- End time ·· 夏時間の終了時間を指定します。

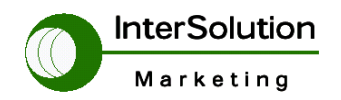

株式会社インターソリューションマーケティング 〒150-0013 東京都渋谷区恵比寿 1-24-14 EXOS 恵比寿ビル 5F Tel. 03-5421-2750 Fax. 03-5795-2686

#### 4.4.7 Configuration management

| Configuration                          | management                                                                                                    |
|----------------------------------------|----------------------------------------------------------------------------------------------------|
| Configuration                          | export                                                                                                    |
| Location :<br>Encrypt :<br>File name : | ○ CF Card ○ NFS server ○ User space(/usr2) ○ Local machine<br>Yes ▼<br>.syscm                                                                   |
| Export                                 |                                                                                                    |
| Configuration                          | import                                                                                                    |
| Location :<br>Configuratio             | <ul> <li>CF Card</li> <li>NFS server</li> <li>User space(/usr2)</li> <li>Local machine</li> <li>Factory default</li> <li>Selection :</li> </ul> |
|                                        | Select all                                                                                                    |
|                                        | <ul> <li>System configuration (  Including IP configuration )</li> <li>Serial port configuration</li> </ul>                                     |
| Encrypt :<br>File selectio<br>Import   | Yes 💙<br>n: Select file 💟 Local: 參照                                                                                                    |

【Configuration export】 ・・STS の設定を外部記録装置へ保存する設定です。

- Location・・保存場所を指定します。
- Encrypt・・暗号化する場合 Yes を選択します。
- Fine name ·· 保存するファイル名を指定します。

【Configuration import】 ··STS の設定を外部記録装置から呼出す設定です。

- ・ Location・復元するファイルの記録場所を指定します。
- ・ Configuration selection · · 設定復元の範囲を指定します。
  - ・ Select all・・すべての設定を保存された設定に復元します。
  - System configuration (Including IP Configuration)
    - システム設定のみ設定を復元します。(IP 設定も含む場合選択します。)
  - Serial port configuration · · シリアルポートのみ復元します。
- Encrypt・上記 Export が暗号化で保存した場合は Yes を選択します。
- File selection ··· ファイルを指定します。

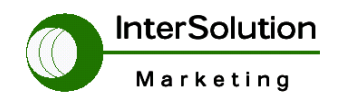

#### 4.4.8 Firmware upgrade

| Firmware upgrade                                                        |    |
|-------------------------------------------------------------------------|----|
| Select the new firmware binary file<br>This will take 5 minutes maximum | 参照 |

Upgrade Reset

 STS のファームウェアーをアップグレードする場合ファイルを指定して Upgrade ボタンを押します。 最大5分以上作業はかかります。 ファームウェアーは下記でダウンロード出来ます。 http://www.sena.com/support/downloads/

# 5. System statistics

この章ではSTS本体のシステム情報、インターフェースの状態、各エラーパケットなどを参照出来ます。

# 5.1 Network interfaces

STSの EthernetPortのステータスを確認出来ます。

| Network interfaces | s statistics                                                                   |                            |                                                |
|--------------------|--------------------------------------------------------------------------------|----------------------------|------------------------------------------------|
| Interface          |                                                                                | lo                         | eth0                                           |
| Receive            | Bytes<br>Packets<br>Errors<br>Drop<br>FIFO<br>Frame<br>Compressed<br>Multicast | 0<br>0<br>0<br>0<br>0<br>0 | 808676<br>6938<br>0<br>0<br>0<br>0<br>0<br>0   |
| Transmit           | Bytes<br>Packets<br>Errors<br>Drop<br>FIFO<br>Frame<br>Compressed<br>Multicast | 0<br>0<br>0<br>0<br>0<br>0 | 4291259<br>7652<br>0<br>0<br>0<br>32<br>0<br>0 |

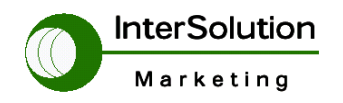

株式会社インターソリューションマーケティング 〒150-0013 東京都渋谷区恵比寿 1-24-14 EXOS 恵比寿ビル 5F Tel. 03-5421-2750 Fax. 03-5795-2686

# 5.2 Serial ports

現在のシリアルポートのインターフェース信号の状態を確認出来ます。

| Serial po | orts statistics |    |    |     |     |     |     |    |
|-----------|-----------------|----|----|-----|-----|-----|-----|----|
| Port      | Baud Rate       | Tx | Rx | RTS | CTS | DTR | DSR | CD |
| 1         | 9600            | Ο  | 0  | •   | ٠   | ٩   |     | ۲  |
| 2         | 9600            | 0  | 0  | •   |     | •   |     | •  |
| 3         | 9600            | 0  | 0  | •   |     | •   |     | •  |
| 4         | 9600            | 0  | 0  | 9   | ۲   | 9   | •   | ۲  |
| 5         | 9600            | 0  | 0  | 0   | ٠   | 9   |     | ۲  |
| 6         | 9600            | 0  | 0  | •   |     | •   |     | •  |
| 7         | 9600            | 0  | 0  | •   |     | •   |     | •  |
| 8         | 9600            | 0  | 0  | 9   | ۲   | ٩   | ۹   | ۹  |

- Port・・シリアルポートの番号を表示しています。
- ・ Baud rate・・現在設定されているスピードを表示しています。
- ・ Tx・・STS より端末に対し送信したパケット量を表示します。
- ・ Rx・・端末より STS に対して受信したパケット量を表示します。
- RTS・CTS・DTR・DSR・CD・インターフェースの信号の状態を表示します。
   緑色・・・信号が上がっている状態
   灰色・・・信号が落ちている状態

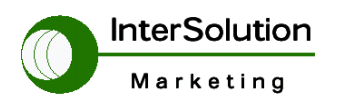

株式会社インターソリューションマーケティング 〒150-0013 東京都渋谷区恵比寿 1-24-14 EXOS 恵比寿ビル 5F Tel. 03-5421-2750 Fax. 03-5795-2686

#### 5.3 IP

現在の IP パケットのステータスを表示します。

| IP statistics   |      |
|-----------------|------|
|                 |      |
| Forwarding      | 2    |
| DefaultTTL      | 64   |
| InReceives      | 6982 |
| InHdrErrors     | 0    |
| InAddrErrors    | 0    |
| ForwDatagrams   | 0    |
| InUnknownProtos | 0    |
| InDiscard       | 0    |
| InDelivers      | 6241 |
| OutRequests     | 7844 |
| OutDiscards     | 0    |
| OutNoRoutes     | 0    |
| ReasmTimeout    | 0    |
| ReasmReqds      | 0    |
| ReasmOKs        | 0    |
| ReasmFails      | 0    |
| FragOKs         | 0    |
| FragFails       | 0    |
| FragCreates     | 0    |

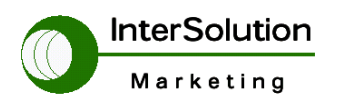

株式会社インターソリューションマーケティング 〒150-0013 東京都渋谷区恵比寿 1-24-14 EXOS 恵比寿ビル 5F Tel. 03-5421-2750 Fax. 03-5795-2686

#### **5.4 ICMP**

現在の ICMP パケットのステータスを表示します。

| ICMP statistics                |   |  |
|--------------------------------|---|--|
| InMeas                         | 0 |  |
| InFrons                        | 0 |  |
| InDestUpreache                 | 0 |  |
| Indesconreachs                 | 0 |  |
| Infineexcus                    | 0 |  |
|                                | 0 |  |
| Insrequenciis<br>In De diverte | 0 |  |
| InRedirects                    | 0 |  |
| InEcnos                        | U |  |
| INECHOREPS                     | U |  |
| InTimestamps                   | 0 |  |
| InTimestampReps                | 0 |  |
| InAddrMasks                    | 0 |  |
| InAddrMaskReps                 | 0 |  |
| OutMsgs                        | 0 |  |
| OutErrors                      | 0 |  |
| OutDestUnreachs                | 0 |  |
| OutTimeExcds                   | 0 |  |
| OutParmProbs                   | 0 |  |
| OutSrcQuenchs                  | 0 |  |
| OutRedirects                   | 0 |  |
| OutEchos                       | 0 |  |
| OutEchoReps                    | 0 |  |
| OutTimestamps                  | 0 |  |
| OutTimestampReps               | 0 |  |
| OutAddrMasks                   | 0 |  |
| OutAddrMaskReps                | 0 |  |
|                                |   |  |

# 5.5 TCP

現在のTCPパケットのステータスを表示します。

| TCP statistics |      |
|----------------|------|
| RtoAlaorithm   | 0    |
| RtoMin         | 0    |
| RtoMax         | 0    |
| MaxConn        | 0    |
| ActiveOpens    | 0    |
| PassiveOpens   | 0    |
| AttemptFails   | 0    |
| EstabResets    | 0    |
| CurrEstab      | 2    |
| InSegs         | 6252 |
| OutSegs        | 8096 |
| RetransSegs    | 3    |
| InErrs         | 0    |
| OutRsts        | 0    |

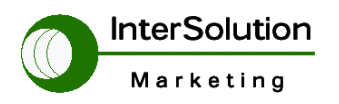

#### 5.6 UDP

現在の UDP パケットのステータスを表示します。

| 0 |                  |
|---|------------------|
| 0 |                  |
| 0 |                  |
| 0 |                  |
|   | 0<br>0<br>0<br>0 |

# 6. Apply changes

この項目は現在設定を変更にしたものを有効にします。 IP など設定を変更した場合は必ずこの項目を実行してください。 下記画面は Apply changes を選択した場合に表示します。 有効にする場合は OK を選択してください。

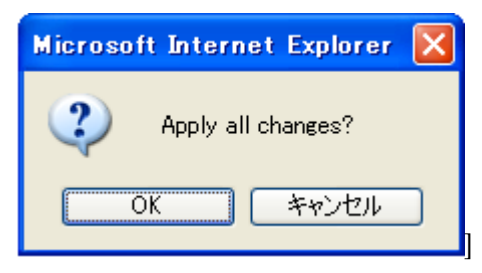

# 7. Logout

STS のコンソールからログアウトをする場合選択します。 下記画面はログアウトを選択した場合に表示します。

また Log back in を選択すると再度ログイン画面が表示されます。

| SENA<br>TECHNOLOGIES | STS Series Management                                        |  |
|----------------------|--------------------------------------------------------------|--|
|                      | Current user has just logged out                             |  |
|                      | Log back in                                                  |  |
|                      |                                                              |  |
|                      |                                                              |  |
|                      | Copyright © 2003 Sena Technologies, Inc. All rights reserved |  |

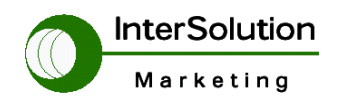

株式会社インターソリューションマーケティング 〒150-0013 東京都渋谷区恵比寿 1-24-14 EXOS 恵比寿ビル 5F Tel. 03-5421-2750 Fax. 03-5795-2686

# 8. Reboot

STS本体をリブートする場合に選択します。 リブート可能であればOKを選択してください。

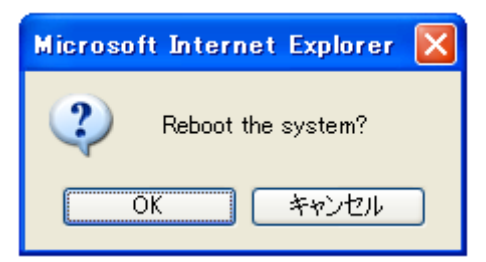

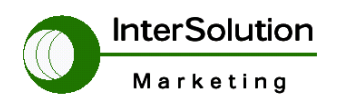

株式会社インターソリューションマーケティング 〒150-0013 東京都渋谷区恵比寿 1-24-14 EXOS 恵比寿ビル 5F Tel. 03-5421-2750 Fax. 03-5795-2686

# 9. 追加機能(Ver1.4.4)

ポート認証セキュリティが追加されました。

この機能は 4.2.4 Host mode configuration の User Authentication を Enable にすること

で有効になります。 また、指定する Port 単位にユーザーログイン名が指定できます。

| Network                                                                                                    | User administration                              |      |                  |      |       |    |    |            |            |    |     |
|----------------------------------------------------------------------------------------------------|--------------------------------------------------|------|------------------|------|-------|----|----|------------|------------|----|-----|
| Serial port<br>PC card                                                                                            | User list<br>NO. User                            | ID   |                  | #1   | #2    | #3 | #4 | #5         | #6         | #7 | #8  |
| System administration<br>System status<br>System logging<br>User logged on list<br>Change password<br>Device name | Add user<br>User ID :<br>Password :<br>Confirm : |      |                  |      |       |    |    |            |            |    |     |
| User Administration<br>Date and time<br>Configuration management<br>Firmware upgrade                              | Port :<br>Save to flas                           | = #1 | #2<br>Save & app | = #3 | ancel | 4  | #5 | <b>#</b> 6 | <b>#</b> 7 | #8 | Add |

System administration→User Administration で設定できます。

また、UserIDを登録した場合 どの Port にログイン可能かも指定できます。

以下の図はUser名 ISM が Port2,4,6 にアクセス可能を示します。

| User administration |      |          |         |        |        |    |        |
|---------------------|------|----------|---------|--------|--------|----|--------|
| User list           |      |          |         |        |        |    |        |
| NO. User ID         | #1   | #2 ;     | #3 #4   | #5     | #6 #7  | #8 |        |
| 1 ism               |      | <b>~</b> |         |        |        |    | Remove |
| Add user            |      |          |         |        |        |    |        |
| User ID :           |      |          |         |        |        |    |        |
| Password :          |      |          |         |        |        |    |        |
| Confirm :           |      |          |         |        |        |    |        |
|                     |      |          |         |        |        |    |        |
| Port : 🗌 #1         | ] #2 | #3       | #4 🗌 #5 | 5 🗌 #6 | 5 🗌 #7 | #8 | Add    |

途中で User 名の Port アクセスを切り替えることもできます。

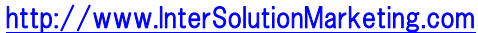

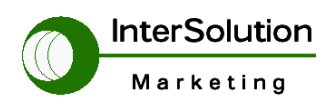

# 10. 補足

RS232 のピン配列は以下になります。

| Pin | RS232<br>(console and<br>serial ports) |
|-----|----------------------------------------|
| 1   | CTS                                    |
| 2   | DSR                                    |
| 3   | RxD                                    |
| 4   | GND                                    |
| 5   | DCD                                    |
| 6   | TxD                                    |
| 7   | DTR                                    |
| 8   | RTS                                    |

インターフェース形状

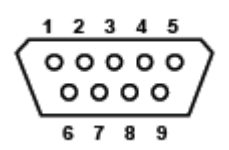

DB9 オス DTE' (PC と同じ配列)

以上

©インターソリューションマーケティング 2007

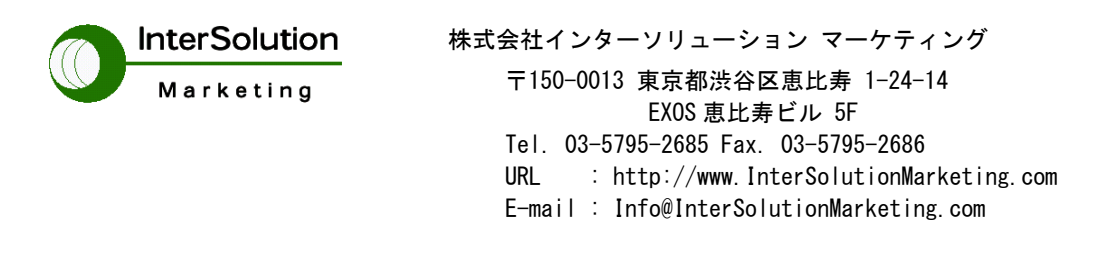

- ・ 仕様は断りはなく変更されることがあります。
- ・ Serial/IP は Tactical Software LLC の登録商標です。無断で転載をお断りいたします。
- ・ 製品名、会社名は、各社の商標あるいは登録商標です。

無断転載を禁止